# 单机版安装

一、硬件/系统要求

#### 推荐硬件需求:

- ♣ 4 GB 以上系统内存(RAM)
- 👃 5 GB 可用磁盘空间
- 🜲 🛛 2 mpb 或更高的互联网连接,用于软件激活,产品更新和在线服务,如 Pack Installer

支持操作系统: 支持 64 位版本的 Microsoft Windows:

- Windows 11 Home
- Windows 11 Pro
- Windows 11 Enterprise
- Windows 11 Education
- Windows 10 Home
- Windows 10 Pro
- ♣ Windows 10 Enterprise
- Windows 10 Education
- Windows 8.1
- Windows 8.1 Pro
- ♣ Windows 8.1 Enterprise

### 二、软件下载

MDK 客户端 (5.38 版本) 下载链接:

MDK 客户端下载链接:

链接: https://pan.baidu.com/s/1dcuGMHqFvVhChdEguvLkXQ?pwd=snrw

提取码: snrw

# 三、软件安装

1. 运行安装软件安装包, 打开安装向导

|         | Setup MDK-ARM V5.37                                                                                                    | ×                   |
|---------|----------------------------------------------------------------------------------------------------|---------------------|
|         | Welcome to Keil MDK-ARM<br>Release 4/2022                                                                                                    | <b>arm</b> KEIL     |
|         | This SETUP program installs:                                                                                                    |                     |
|         | MDK-ARM V5.37<br>This SETUP program may be used to update a previous product in<br>However, you should make a backup copy before proceeding. | istallation.        |
|         | It is recommended that you exit all Windows programs before cont<br>Follow the instructions to complete the product installation.            | inuing with SETUP.  |
|         | - Keil MDK-ARM Setup                                                                                                    | Back Next >> Cancel |
|         | 图 3-1 安装向                                                                                                    | 司导                  |
| 2. 勾选同意 | 穒 License 协议                                                                                                    |                     |
|         | Setup MDK-ARM V5.37                                                                                                    | ×                   |
|         | License Agreement<br>Please read the following license agreement carefully.                                                                  | <b>arm</b> KEIL     |
|         |                                                                                                    |                     |

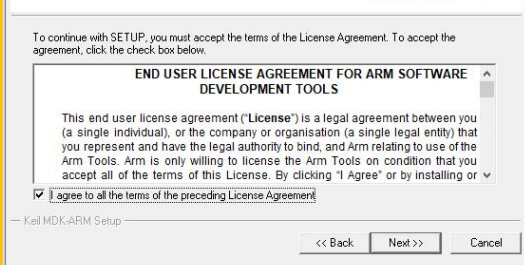

图 3-2 license 协议

3. 选择安装路径

| Folder Selection                                                                                                    |                                                    |
|----------------------------------------------------------------------------------------------------|----------------------------------------------------|
| Select the folder where SETUP will install files.                                                                                                    | armkeil                                            |
| Press 'Next' to install MDK-ARM to these folders. Press 'Brow                                                                                                    | vse' to select different folders for installation. |
| Destination Folders                                                                                                    |                                                    |
| Core: D:\Keil_MDK537                                                                                                    | Browse                                             |
| Pack: D:\Keil_MDK537\Arm\Packs                                                                                                    | Browse                                             |
|                                                                                                    |                                                    |
|                                                                                                    |                                                    |
|                                                                                                    |                                                    |
| IN THE REPORT OF THE REPORT OF |                                                    |

图 3-3 路径更改

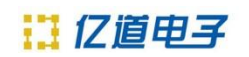

4. 填写用户信息

| Setup MDK-ARM                                                 | V5.37                                 |                                            |  |
|---------------------------------------------------------------|---------------------------------------|--------------------------------------------|--|
| Customer Information<br>Please enter your information.        |                                       | <b>arm</b> KEIL                            |  |
| Please enter your                                             | name, the name of the company         | for whom you work and your E-mail address. |  |
| First Name:                                                   | First Name                            |                                            |  |
|                                                               |                                       |                                            |  |
| Last Name:                                                    | Last Name                             |                                            |  |
| Last Name:<br>Company Name:                                   | Last Name<br>Emdoor                   |                                            |  |
| Last Name:<br>Company Name:<br>E-mail:<br>- Keil MDK-ARM Setu | Last Name<br>Emdoor<br>( :@emdoor.com | 以收到邮件的邮箱                                   |  |

图 3-4 填写用户信息

接下来按照提示点击 Next 直到完成安装

### 四、获取 CID

1. MDK 软件单机版机版 License 授权,选中 MDK 图标,运行程序。 2. 在 File 菜单中可以找到 license 管理选项,如下图:

| File | Edit View Project  | Flash D | ebug Peripherals Tools SVCS | Window  |
|------|--------------------|---------|-----------------------------|---------|
|      | New                | Ctrl+N  |                             | 霍 課 //  |
| 2    | Open               | Ctrl+O  |                             | • • 🚳   |
|      | Close              |         |                             | · · · · |
|      | Save               | Ctrl+S  | 4 🖬                         | _] mai  |
|      | Save As            |         |                             | 44      |
| 14   | Sava All           |         |                             | 45      |
|      | Save All           |         |                             | 40      |
|      | Device Database    |         |                             | 48      |
|      | License Management |         |                             | 49      |
|      |                    |         | .c (LED)                    | 50      |
|      | Print Setup        |         |                             | 51      |
| 3    | Print              | Ctrl+P  |                             | 52      |
|      | Print Preview      |         | brary:PIO)                  | 53      |

图 4-1 打开授权界面

3. 选择 License Management...弹出新的对话框如下图:

| Name:<br>Company:            | mation<br>First Name Last Name<br>Emdoor                          | Computer ID<br>CID: CJLEV-A5314<br>Get LIC via Internet                                                                                                    |
|------------------------------|-------------------------------------------------------------------|----------------------------------------------------------------------------------------------------|
| Email:<br>Product<br>MDK-ARM | ⊴@emdoor.com<br>Ucense ID Code (LIC)/Product variant<br>651. 1R2D | Support Period<br>S Exp: n = 2032                                                                                                    |
|                              |                                                                   | Auros I desser                                                                                                    |
|                              | ib code (Lie).                                                    | The state of the state of the s |

图 4-2 授权界面

4. 上图中你可以看到一个 CID 号。